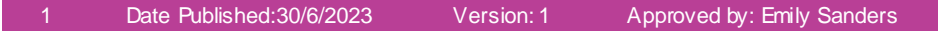

## **Documentation-Observations and Measurements in O**

Digitz: Health **Quick Reference Guide** 

## This Quick Reference Guide will explain how to:

Document Observations and Measurements in an Outpatients clinic setting.

- Navigate to Outpatients mPage by clicking on 1. the Outpatients View in the Table of Contents
- 2. Navigate to **Observations** in the Outpatients mPage.

- Click on the dropdown options and choose the Outpatient View. 3.
- 4. This will link out to the Outpatient View band in Interactive View.

5. Enter the results in Vital Signs section. This will appear in purple

| + | $\sim$ | All Visits | Last 18 months |
|---|--------|------------|----------------|
|   |        |            |                |
|   |        |            |                |
|   |        | Patient I  | nstructions    |
|   |        | Progress   |                |
|   |        | Problems   | s/Alerts       |
|   |        | Medical 1  | (0) (maging    |
|   |        | Observa    | lions          |

Vital Signs **Outpatient View** 

Outpatient View

Outpatients

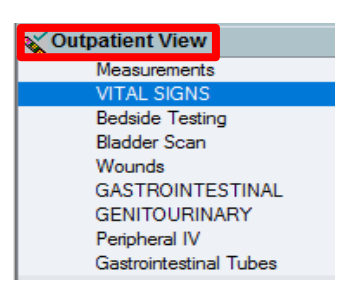

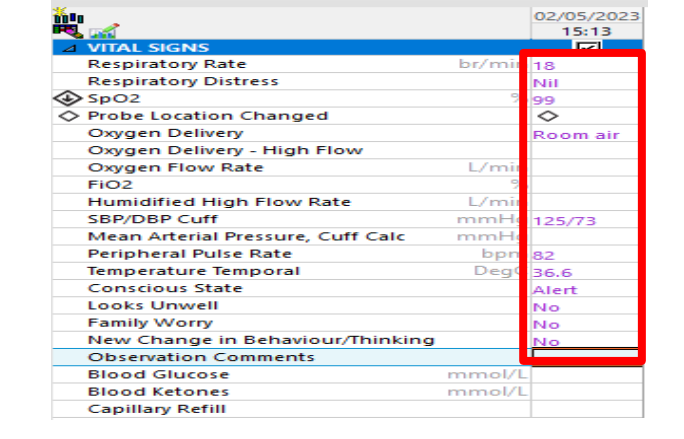

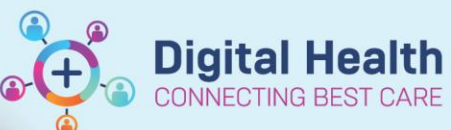

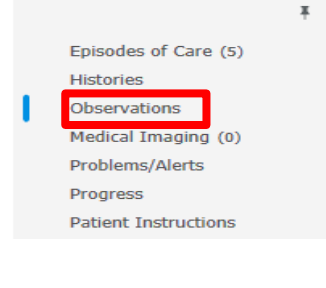

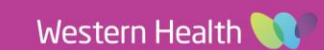

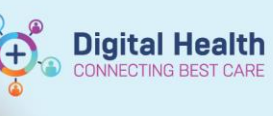

 Click on the green tick to sign off the documented results. This will now appear as black.

7. Navigate back to Outpatients mPage, click on refresh

button and the documented results will also appear here.

| 60 ° a                            | 02/05/2023 |       |          |
|-----------------------------------|------------|-------|----------|
| R. 🛒                              |            | 15:23 | 15:13    |
| ⊿ VITAL SIGNS                     |            |       |          |
| Respiratory Rate                  | br/min     |       | 18       |
| Respiratory Distress              |            | Nil   |          |
| SpO2 %                            |            |       | 99       |
| Probe Location Changed            |            |       |          |
| Oxygen Delivery                   |            |       | Room air |
| Oxygen Delivery - High Flow       |            |       |          |
| Oxygen Flow Rate                  | L/min      |       |          |
| FiO2                              | %          |       |          |
| Humidified High Flow Rate         | L/min      |       |          |
| SBP/DBP Cuff                      | mmHg       |       | 125/73   |
| Mean Arterial Pressure, Cuff Calc | mmHg       |       |          |
| Peripheral Pulse Rate             | bpm        |       | 82       |
| Temperature Temporal              | DegC       |       | 36.6     |
| Conscious State                   |            |       | Alert    |
| Looks Unwell                      |            |       | No       |
| Family Worry                      |            |       | No       |
| New Change in Behaviour/Thinkin   | g          |       | No       |
| Observation Comments              |            |       |          |
| Blood Glucose                     | mmol/L     |       | I        |
| Blood Ketones                     | mmol/L     |       |          |
| Capillary Refill                  |            |       |          |
|                                   |            |       |          |

## Observations

|                                         | Latest              |
|-----------------------------------------|---------------------|
| BP                                      | 125 / 73<br>16 mins |
| HR                                      | 82<br>16 mins       |
| <sup>bpm</sup><br>Peripheral Pulse Rate | 82<br>16 mins       |
| bpm<br>Respiratory Rate                 | 10 mins<br>18       |
| br/min<br>SpO2                          | 16 mins<br>99       |
| %                                       | 16 mins             |

2 Date Published:30/6/2023 Version: 1 Approved by: Emily Sanders